## Contents

| Introduction                                   | 1 |
|------------------------------------------------|---|
| Logging In                                     | 2 |
| Verifying your contact information             | 4 |
| Reviewing the renewal invoice and using PayPal | 5 |

## Introduction

This guide is intended to help you navigate the new Atglen Sportsmen's Club website. It will walk you through getting logged into the system and reviewing and updating your contact information. After July 1<sup>st</sup>, you will be able to view your renewal invoice and submit a payment via PayPal. Paying via PayPal is optional; there is no additional fee for you to use it.

# Atglen Sportsmen's Club

#### **Logging In**

In order to access the member areas of the new website, you will need to log in.

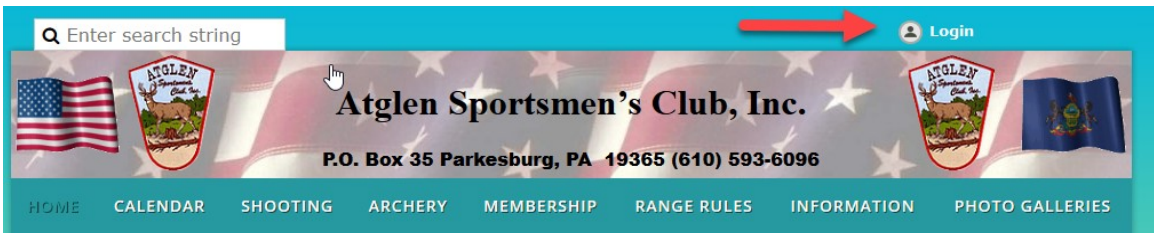

The first time you log in, you will need to request a password. Use the 'Forgot password' option on the login page.

| HOME CALENDAR SH    | HOOTING | ARCHERY | MEMBERSHIP | RANGE RULES | INFORMATION | PHOTO GALLERIES |
|---------------------|---------|---------|------------|-------------|-------------|-----------------|
|                     |         |         |            |             |             |                 |
| L Email             |         |         |            |             |             |                 |
| Password            |         |         |            |             |             |                 |
| Remember me         |         |         |            |             |             |                 |
| Login Forget passwo | ord 🚽   |         |            |             |             |                 |

Enter your email address and security code and click submit.

| номе        | CALENDAR | SHOOTING | ARCHERY        | MEMBERSHIP          | RANGE RULES | INFORMATION | PHOTO GALLERIES |
|-------------|----------|----------|----------------|---------------------|-------------|-------------|-----------------|
| Rese        | et passw | ord      |                |                     |             |             |                 |
|             | Your     | email me | embership@atg  | ensportsmensclub.   | org         |             |                 |
| Code V5HDCV |          |          |                |                     |             |             |                 |
|             |          | Тур      | e the 6 charac | ters you see in the | e picture   |             |                 |
|             |          |          | VOH            | DCV                 | ર           |             |                 |
|             |          |          |                |                     |             |             |                 |
|             |          | s        | ubmit          |                     |             |             |                 |
|             |          |          |                |                     |             |             |                 |
| номе        | CALENDAR | SHOOTIN  | G ARCHERY      | MEMBERSHIP          | RANGE RULES | INFORMATION | PHOTO GALLERIES |

| Reset password                                                                                                    |
|----------------------------------------------------------------------------------------------------|
| Password reset instructions emailed. Home                                                                                             |
| If you do not receive our email within a few minutes, please check your junk/spam filters and double-check the email address entered. |

An email with a link to a Password Reset page will be sent to you. If you do not receive it within 5-10 minutes, please check your spam folders. You may also want to add <u>admin@atglensportsmensclub.org</u> to your email contacts, so that future emails regarding the membership renewal process get delivered to your inbox.

| Subject: Choose a new password for your Atglen Sportsmen's Club account                                                                                                    |
|----------------------------------------------------------------------------------------------------|
| Hello Atglen Member,                                                                                                    |
| A request was made to recover a lost password for this email address at https://atglensportsmensclub.org/                                                                                                    |
| To choose a new password go to:<br><u>https://atglensportsmensclub.org/Sys/Password/Reset?id=24b88ace</u><br>(if the link does not open - please copy-paste the link into the address line of your browser). |
| If you did not request a new password at <u>https://atglensportsmensclub.org/</u> , you may safely disregard this email.                                                                                     |
| Many thanks,<br>Atglen Sportsmen's Club                                                                                                    |

Choose your new password.

| номе | CALENDAR                                                                                                    | SHOOTING       | ARCHERY        | MEMBERSHIP        | RANGE RULES        | INFORMATION  | PHOTO GALLERIES |  |  |  |
|------|----------------------------------------------------------------------------------------------------|----------------|----------------|-------------------|--------------------|--------------|-----------------|--|--|--|
| Res  | Reset your password                                                                                                    |                |                |                   |                    |              |                 |  |  |  |
|      | New pas                                                                                                    | sword          | •••            |                   |                    |              |                 |  |  |  |
|      | Confirr<br>pas                                                                                                    | m new<br>sword | •••            |                   |                    |              |                 |  |  |  |
|      | Set new password       Minimum of 7, maximum of 50 characters         Any combination of letters, numbers and characters (except spaces)         Passwords are case sensitive |                |                |                   |                    |              |                 |  |  |  |
| НОМЕ | CALENDAR                                                                                                    | SHOOTING       | ARCHERY        | MEMBERSHIP        | RANGE RULES        | INFORMATION  | PHOTO GALLERIES |  |  |  |
| Rese | et your p                                                                                                    | assword        |                |                   |                    |              |                 |  |  |  |
|      | Password has<br><mark>Home</mark>                                                                                                    | been changed   | l successfully | v. Now you can lo | og in with your no | ew password. |                 |  |  |  |

Once you have successfully updated your password, you will need to log in again and accept the terms of use for the website.

| <b>Q</b> Er                                   | nter search stri                                                                      | ing      | Login       |                |                 |             |                 |  |
|-----------------------------------------------|---------------------------------------------------------------------------------------|----------|-------------|----------------|-----------------|-------------|-----------------|--|
|                                               |                                                                                       | J.       | Atglen S    | portsmen       | 's Club, In     | ic. 🖈 👔     |                 |  |
| 7                                             |                                                                                       | P.0      | . Box 35 Pa | rkesburg, PA 1 | 9365 (610) 593- | 6096        |                 |  |
| HOME                                          | CALENDAR                                                                              | SHOOTING | ARCHERY     | MEMBERSHIP     | RANGE RULES     | INFORMATION | PHOTO GALLERIES |  |
|                                               |                                                                                       |          |             |                |                 |             |                 |  |
| номе                                          | CALENDAR                                                                              | SHOOTING | ARCHERY     | MEMBERSHIP     | RANGE RULES     | INFORMATION | PHOTO GALLERIES |  |
| Accep<br>I ag                                 | Accept terms of use <ul> <li>I agree to the terms of use for this software</li> </ul> |          |             |                |                 |             |                 |  |
| To log in, you must agree to the terms of use |                                                                                       |          |             |                |                 |             |                 |  |
|                                               |                                                                                       |          |             |                |                 |             |                 |  |
| Contir                                        | ue Cancel                                                                             |          |             |                |                 |             |                 |  |
|                                               |                                                                                       |          |             |                |                 |             |                 |  |

#### Verifying your contact information

Click on your name at the top of the home page. This will take you to your profile page.

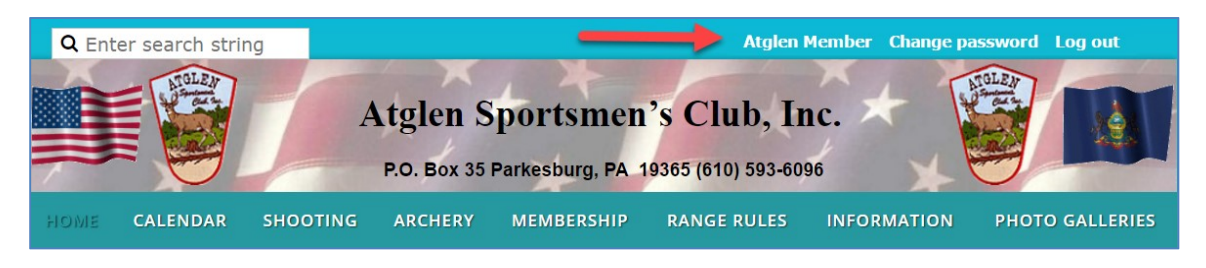

Please review your contact information, especially your address. If you need to make any changes, hit the Edit profile button and make your changes.

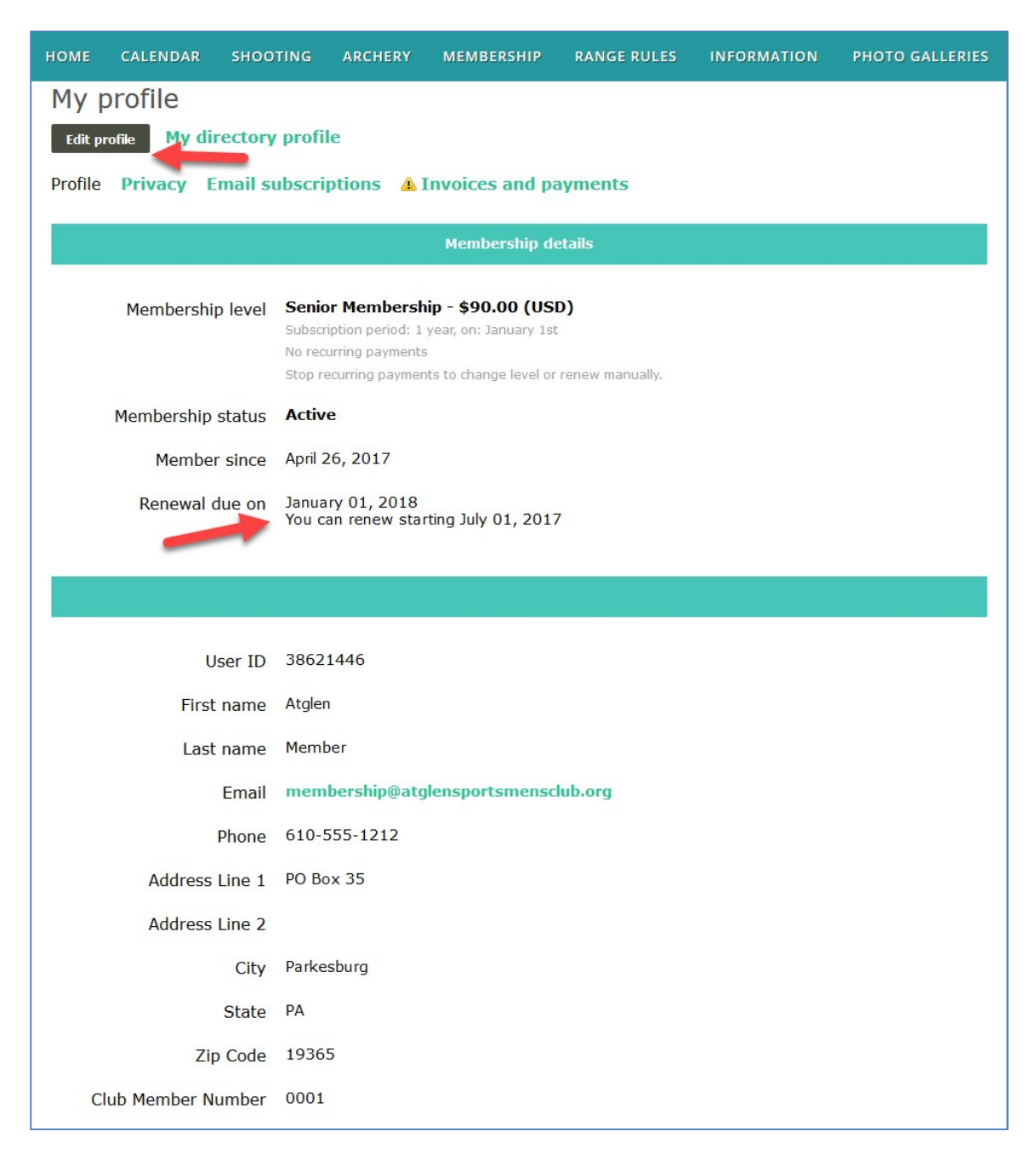

### Reviewing the renewal invoice and using PayPal

After July 1<sup>st</sup>, all of the renewal invoices for the following membership year will be created. You will get several emails from July through December reminding you send in your membership dues. All invoices can be viewed from the My Profile screen. Click on Invoices and payments to see your information. If you choose, you can click Pay online and use PayPal, otherwise, please send a check.

| номе       | CALENDAR                                                                                                    | SHOOTING         | ARCHERY                      | MEMBERSHIP       | RANGE RULES        | INFORMATION       | PHOTO GALLERIES  |  |  |
|------------|----------------------------------------------------------------------------------------------------|------------------|------------------------------|------------------|--------------------|-------------------|------------------|--|--|
| My profile |                                                                                                    |                  |                              |                  |                    |                   |                  |  |  |
| Edit pr    | Edit profile         My directory profile         Balance due: \$90.00                                                                                                    |                  |                              |                  |                    |                   |                  |  |  |
| Profile    | Profile Privacy Email subscriptions A Invoices and payments                                                                                                    |                  |                              |                  |                    |                   |                  |  |  |
| <u></u>    | A Balance due (1 items): <b>\$90.00</b>                                                                                                    |                  |                              |                  |                    |                   |                  |  |  |
|            | Please pay online via PayPal. If you need to pay by check, please write your invoice number and/or Club<br>Member Number on the check. Mail to:<br>Atglen Sportsmen's Club<br>PO Box 35<br>Parkesburg PA 19365 |                  |                              |                  |                    |                   |                  |  |  |
|            | Pay online                                                                                                    |                  |                              |                  |                    |                   |                  |  |  |
| Search     |                                                                                                    | Recor            | ds found: 1                  |                  |                    |                   |                  |  |  |
| Dat        | e                                                                                                    | Trar             | isaction                     |                  |                    | Ba                | lance due ⊠      |  |  |
|            |                                                                                                    | Invo             | ice #01008                   |                  |                    |                   |                  |  |  |
| April      | 26, 2017                                                                                                    | Meml<br>Senio    | oer applicatio<br>r Membersh | on<br>ip         |                    |                   | <b>\$90.00</b> ☑ |  |  |
| Pleas      | e pay online                                                                                                    | via PayPal. If y | ou need to J                 | pay by check, pl | ease write your in | nvoice number and | d/or             |  |  |

PayPal screen, login if you have an account or click the Pay with Debit or Credit Card button to continue as a guest.

| glen Sportsmen's C                                                                             | Club                                                         |                                                                                    |  |  |
|------------------------------------------------------------------------------------------------|--------------------------------------------------------------|------------------------------------------------------------------------------------|--|--|
| PayPal                                                                                         | ₩ \$90.00 USD ∨                                              |                                                                                    |  |  |
| Pay with PayPal<br>As a member, your eligible purchas                                          | English ∽<br>ses are covered by PayPaI                       | PayPal                                                                             |  |  |
| Email                                                                                          |                                                              | New. Faster. Easier.                                                               |  |  |
| Password                                                                                       |                                                              | The security you rely on – now even faster.<br>It's everything checkout should be. |  |  |
| Stay logged in for faster c<br>For your security, we'll alway<br>your PayPal personal or final | heckout (?)<br>rs ask you to log in to update<br>ncial info. |                                                                                    |  |  |
| Log                                                                                            | i In                                                         |                                                                                    |  |  |
| Having trouble                                                                                 | e logging in?                                                | If you don't have a<br>PayPal account, click                                       |  |  |
| Pay with Debit                                                                                 | or Credit Card                                               | checkout as a guest<br>or create an account                                        |  |  |
| el and return to Atglen Sportsmen's Club                                                       |                                                              | Policies Terms Privacy Feedback © 1999 - 20                                        |  |  |

# Atglen Sportsmen's Club

If you don't have an account, this screen will be presented to you. Fill in the required information. If you would like to become a PayPal customer, you can save your information. Otherwise, you can continue on without creating an account.

| yPal                                                                                   | ₩ \$90.00 USD                                                                                  | ~ |                         |                           |                                 |
|----------------------------------------------------------------------------------------|------------------------------------------------------------------------------------------------|---|-------------------------|---------------------------|---------------------------------|
| al Guest C                                                                             | Checkout<br>cial details with the merchant.                                                    | P | ayPal is                | s the s                   | afer, easie<br>pay              |
| States                                                                                 | ~                                                                                              | 1 | lo matter wh<br>financi | ere you sh<br>al informat | op, we keep your<br>ion secure. |
| VISA DISCUPE                                                                           |                                                                                                |   |                         |                           |                                 |
| mber<br>1444 3333 1111                                                                 | <b></b>                                                                                        |   |                         |                           |                                 |
|                                                                                        | CSC<br>999                                                                                     |   |                         |                           |                                 |
| ne                                                                                     | Last name<br>Member                                                                            |   |                         |                           |                                 |
| ddress                                                                                 |                                                                                                |   |                         |                           |                                 |
| ddress<br>x 35                                                                         |                                                                                                |   |                         |                           |                                 |
| te., bldg.                                                                             |                                                                                                |   |                         |                           |                                 |
| sburg                                                                                  |                                                                                                |   |                         |                           |                                 |
| vlvania                                                                                | <ul> <li>ZIP code</li> <li>19365</li> </ul>                                                    |   |                         |                           |                                 |
| Information<br>ype                                                                     | <ul> <li>Phone number</li> <li>(555) 111-2222</li> </ul>                                       |   |                         |                           |                                 |
| ership@atglens                                                                         | portsmensclub.org                                                                              |   |                         |                           |                                 |
|                                                                                        |                                                                                                |   |                         |                           |                                 |
| ve your payn<br>ckout on this                                                          | nent info for faster<br>s device                                                               |   |                         |                           |                                 |
| h™ and a PayPa<br>fast?<br>noose PayPal of<br>eview your purcl                         | il account.<br>n eligible merchant sites<br>nase and click to pay                              |   |                         |                           |                                 |
| s it! With One To<br>e – no password<br>recommend ena<br>es.)                          | ouch, you can skip login on this<br>I or card info to enter. (We<br>abling One Touch on shared |   |                         |                           |                                 |
| l need to create a<br>member benefit<br>k your email for i                             | a password later to access all<br>s and account statements –<br>mportant details.              |   |                         |                           |                                 |
| Save my payme<br>account                                                               | ent info and create a PayPal                                                                   |   |                         |                           |                                 |
| I need to create a<br>member benefit<br>k your email for i<br>Save my payme<br>account | a password later to access all<br>s and account statements –<br>mportant details.              |   |                         |                           |                                 |

If you have a PayPal account you will be shown this screen.

| PayPal                                                                                                    | ≒ \$90.00 USD ∨                                                                          |                                          |
|----------------------------------------------------------------------------------------------------|------------------------------------------------------------------------------------------|------------------------------------------|
| Hi, Tom!                                                                                                    |                                                                                          |                                          |
| Ship to<br>Atglen Member<br>PO Box 35 Parkesburg P                                                                                                    | Change ><br>A 19365                                                                      | PayPal                                   |
| Pay with                                                                                                    | Manage >                                                                                 | PayPal Purchase Protection               |
| MasterCard :x-1234                                                                                                    | \$90.00                                                                                  | As a member, your eligible purchases are |
| + Add a debit or credit ca                                                                                                    | USD                                                                                      | covered by PayPar Purchase Protection.   |
| + Add a debit or credit ca                                                                                                    | uso<br>rd                                                                                | covered by Payral Putchase Protection.   |
| + Add a debit or credit ca                                                                                                    | uso<br>rd<br>or<br>Apply Now                                                             | covered by Payral Putchase Protection.   |
| + Add a debit or credit ca<br>PayPal<br>CREDIT<br>Get more time to pay \$90.<br>Subject to credit approval. See Term                                           | or Apply Now 00 with PayPal Credit                                                       | covered by Payral Polenase Protection.   |
| + Add a debit or credit ca<br>PayPal<br>CREDIT<br>Get more time to pay \$90.<br>Subject to credit approval. See Term<br>View PayPal Policies and your p        | uso<br>rd<br>Apply Now<br>00 with PayPal Credit<br>ns<br>payment method rights.          | covered by Payral Polenase Protection.   |
| + Add a debit or credit ca<br>PayPal<br>CREDIT<br>Get more time to pay \$90.<br>Subject to credit approval. See Term<br>View PayPal Policies and your p<br>Con | uso<br>rd<br>Apply Now<br>00 with PayPal Credit<br>ns<br>bayment method rights.<br>tinue |                                          |

Authorize PayPal to charge your credit card for your membership dues.

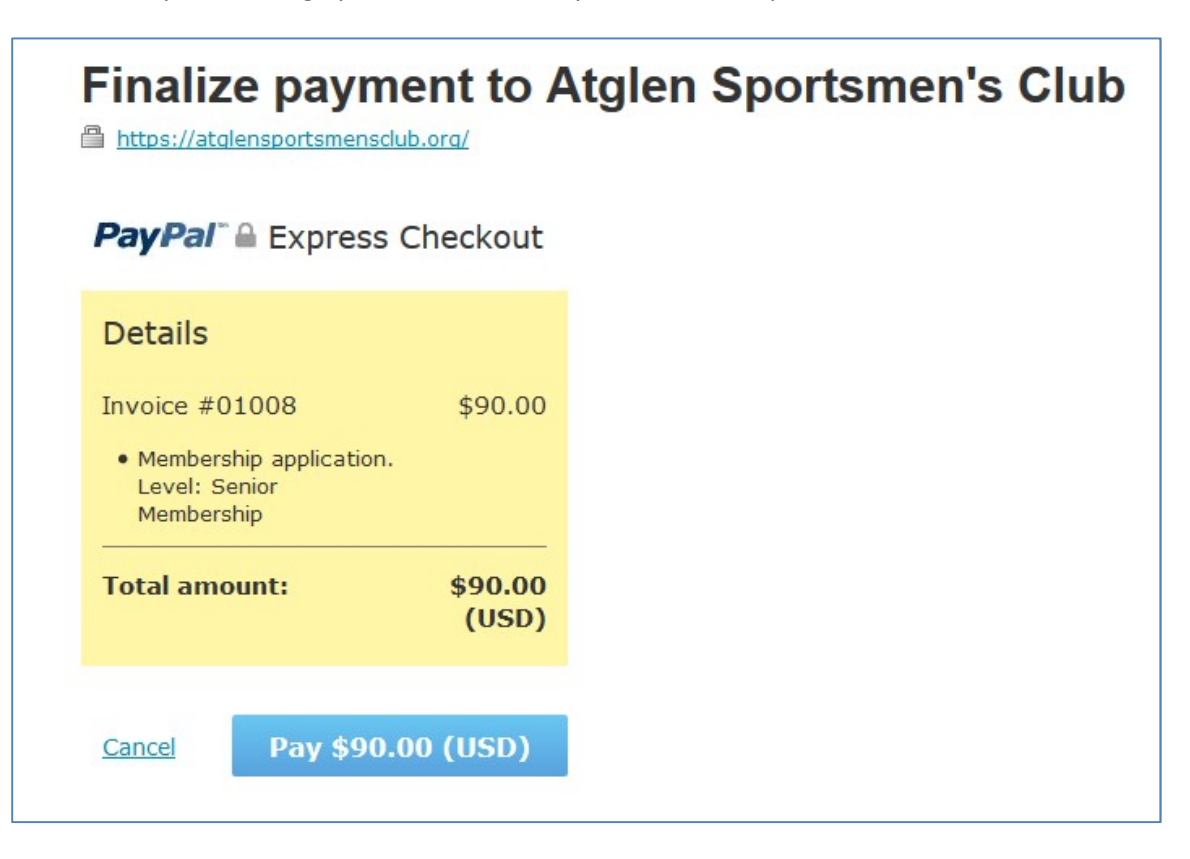

Once the credit card authorization is successful, you will be returned to the My Profile screen and your membership invoice will be marked as paid.

| номе                                                              | CALENDAR      | SHOOTING                     | ARCHERY                                             | MEMBERSHIP      | RANGE RULES | INFORMATION | PHOTO GALLERIES                             |  |  |
|-------------------------------------------------------------------|---------------|------------------------------|-----------------------------------------------------|-----------------|-------------|-------------|---------------------------------------------|--|--|
| My profile                                                        |               |                              |                                                     |                 |             |             |                                             |  |  |
| Edit profile         My directory profile         Balance: \$0.00 |               |                              |                                                     |                 |             |             |                                             |  |  |
| Profile                                                           | e Privacy     | Email subscr                 | iptions In                                          | voices and payn | nents       |             |                                             |  |  |
| <ul> <li>I</li> </ul>                                             | Pąyment succe | essful                       |                                                     |                 |             |             |                                             |  |  |
| Search                                                            |               | Recor                        | ds found: 2                                         |                 |             |             |                                             |  |  |
| Dat                                                               | e             | Trar                         | saction                                             |                 |             |             | Balance due                                 |  |  |
| April                                                             | 28, 2017      | <b>Payn</b><br>PayPa         | i <b>ent</b><br>Il Express Cl                       | neckout         |             | In          | \$90.00<br>Settled<br><b>voice #01008</b>   |  |  |
| April                                                             | 26, 2017      | <b>Invo</b><br>Memb<br>Senio | i <b>ce #01008</b><br>ber application<br>r Membersh | on<br>ip        |             | Paid: /     | \$90.00<br>Settled<br><b>April 28, 2017</b> |  |  |

| HOME CALENDAR SHOC                               | OTING ARCHERY                         | MEMBERSHIP    | RANGE RULES | INFORMATION   | PHOTO GALLERIES |
|--------------------------------------------------|---------------------------------------|---------------|-------------|---------------|-----------------|
| Back<br>Invoice #01008                           |                                       |               |             |               |                 |
| Invoice details                                  |                                       |               |             |               |                 |
| Balance due                                      | \$0.00                                |               |             |               |                 |
| Amount                                           | \$90.00<br><b>\$90.00 paid on A</b>   | pril 28, 2017 |             |               |                 |
| Invoice #                                        | 01008                                 |               |             |               |                 |
| Date                                             | April 26, 2017                        |               |             |               |                 |
| Origin                                           | Member applicati<br>Senior Membership | on            |             |               |                 |
| Invoiced to                                      | Atglen Member                         |               |             |               |                 |
| Item                                             |                                       |               |             |               | Amount          |
| Membership application. Level: Senior Membership |                                       |               |             | \$90.00       |                 |
|                                                  |                                       |               |             | Invoice total | \$90.00         |
|                                                  |                                       |               |             |               |                 |
|                                                  |                                       |               |             |               |                 |

# Atglen Sportsmen's Club

| ATOLEN<br>Carbon                                                           |                                                                   |                                                               |  |  |
|----------------------------------------------------------------------------|-------------------------------------------------------------------|---------------------------------------------------------------|--|--|
| Payment Receip                                                             | t                                                                 |                                                               |  |  |
| Atglen Sportsmer                                                           | n's Club                                                          |                                                               |  |  |
| Date: April 28, 2017<br>Amount: \$90.00<br>Tender: PayPal Express Checkout |                                                                   |                                                               |  |  |
| Payment received<br>Atglen Member<br>membership@<br>Payment for:           | d from:<br>r<br>atglensportsmensclub.org                          |                                                               |  |  |
| Date                                                                       | Document                                                          |                                                               |  |  |
| April 26, 2017                                                             | Invoice 01008<br>Membership application. Level: Senior Membership | Settled amount \$90.00<br>Invoice total \$90.00<br>Due \$0.00 |  |  |
| Total settled: \$90<br>Available balance                                   | .00<br>e: \$0.00                                                  |                                                               |  |  |
| Thank you,                                                                 |                                                                   |                                                               |  |  |
| Len Carosiello<br>Membership Secr                                          | retary                                                            |                                                               |  |  |
|                                                                            | This email was sent by: Atglen Sportsmen's Club Inc.   82 C       | reek Rd   Christiana PA 17509                                 |  |  |